# Настройки ProDiscoBot

- 1. Как настроить HTTP XML интерфейс описано тут.
- 2. О том как завести своего бота подробно написано тут.
- 3. Настройка пользователя для HTTP XML интерфейса тут.
- 4. Настройки MCR алгоритма тут.

Для настроек бота необходимо открыть web интерфейс ProDiscoBot перейдя по ссылке http://127.0.0.1:11080/ и войти в систему используя следующие данные:

Пароль: 123

### Настройки связи с r\_keeper

Во вкладке "Подключение к кассе" выбрать "Подключение к r\_keeper".

|   | ProDiscoBot × +                                   |    |                |          |          |   |    |    |                       |                                         |           | 0      |
|---|---------------------------------------------------|----|----------------|----------|----------|---|----|----|-----------------------|-----------------------------------------|-----------|--------|
| - | C (i) localhost:11080/#/                          |    |                |          | ☆        | Ç | CD | £≡ | Ē                     | ~~~~~~~~~~~~~~~~~~~~~~~~~~~~~~~~~~~~~~~ |           |        |
|   | ProDiscoBot app: 2.0.2.32                         |    |                |          |          |   |    |    | Статус лі<br>Дата око | цензии: Н<br>нчания:                    | едействит | гельна |
|   | Подключение к кассе                               |    |                |          |          |   |    |    |                       |                                         |           |        |
|   | Подключение к r_keeper                            |    |                |          |          |   |    |    |                       |                                         |           |        |
|   | Подключение к r_keeper                            |    |                |          |          |   |    |    |                       |                                         |           |        |
|   | Подключение к ііко                                |    |                |          |          |   |    |    |                       |                                         |           |        |
|   | Код логического интерфейса системы лояльности — 0 | 0  | Код кассо<br>О | вой стан | нции ——— |   |    |    |                       |                                         | ţ         | ]      |
|   | ⑦ ● Ручной ввод телефона/номера карты             | 00 | c              | кидка    | на мест  | 0 |    |    |                       |                                         |           |        |
|   |                                                   |    |                |          |          |   |    |    |                       |                                         |           |        |
|   |                                                   |    |                |          |          |   |    |    |                       |                                         |           |        |

Заполнить адрес mid (или ref) сервера и данные пользователя с привилегиями на использования XML:

Last update: 2023/09/06 14:27

|   | ⊡® Pr        | roDiscoBot                      |                 | × +            |    |                   |                         |            |           |     |       |         |                         |                                         | -        | Ο      | × |
|---|--------------|---------------------------------|-----------------|----------------|----|-------------------|-------------------------|------------|-----------|-----|-------|---------|-------------------------|-----------------------------------------|----------|--------|---|
| ÷ | C            | i localho                       | st:11080/#/     |                |    |                   |                         |            |           | ¢   |       | לַ≡     | œ                       | ~~~~~~~~~~~~~~~~~~~~~~~~~~~~~~~~~~~~~~~ |          |        | b |
| ≡ | <b>⊡</b> 0Pi | roDiscoBot                      | pp: 2.0.2.32    |                |    |                   |                         |            |           |     |       | c<br>4  | татус лиц<br>(ата оконч | ензии: Не<br>ания:                      | действит | ельна  | ଙ |
|   | Под          | цключение к                     | кассе           |                |    |                   |                         |            |           |     |       |         |                         |                                         |          |        |   |
|   | Подн         | ключение к r_kee                | per             |                |    |                   |                         |            |           |     |       |         |                         |                                         | •        | -      |   |
|   | ?            | Адрес кассового се<br>127.0.0.1 | овера ————      |                |    | <br>?             | ) <sup>Порт</sup><br>80 | кассового  | сервера — |     |       |         |                         |                                         |          |        |   |
|   | ?            | Имя работника —<br>MYUSER       |                 |                |    | <u>c</u> (2       | ) [ <sup>Πарс</sup>     | њ работни  | ка ———    |     |       |         |                         |                                         |          | 3      |   |
|   | ?            | Код логического ин              | терфейса систем | ы лояльности — |    | <mark>C</mark> (? | ) 0                     | ассовой ст | анции ——  |     |       |         |                         |                                         |          |        |   |
|   | ?            | 📃 Ручной в                      | вод телефон     | а/номера карт  | гы | ?                 |                         | Скидк      | а на мест | • 🕑 |       |         |                         |                                         |          |        |   |
|   |              |                                 |                 |                |    |                   |                         |            |           |     |       |         |                         |                                         |          |        |   |
|   | COX          | РАНИТЬ И ПРОВ                   | ЕРИТЬ           |                |    |                   |                         |            |           |     | _     |         |                         |                                         |          |        |   |
|   |              |                                 |                 |                |    |                   |                         |            |           |     | Подкл | пючение | успешно                 | . Измене                                | ения сох | ранены |   |

Выполнить проверку соединения и сохранить настройки.

### Подключение к боту

Во вкладке "Подключение к телеграмм-боту" ввести токен, который выдал BotFather.

| ProDiscoBot                                      | × +                                                                                                    | - 0 X          |
|--------------------------------------------------|----------------------------------------------------------------------------------------------------|----------------|
| $\leftarrow$ C (i) localhost:1                   | 1080/#/config-telegram 🖉 🗚 🏘 😪                                                                                  | <b>@ (b</b> )  |
| = <b>⊡</b> ᢀProDiscoBot هpp: 2                   | 0.2.32 Статус лицензии: Нед<br>Дата окончания:                                                                  | ействительна С |
| Настройки ^ Подключение к кассе                  | Подключение к телеграм-боту<br><sup>Токен телеграм-бота</sup><br>6066470002:AAF2yqFOfY-Y9X3y-sTZuaq-2RDaXUOgCBs | C              |
| Подключение к телеграм-боту<br>Настройки сервера | СОХРАНИТЬ И ПРОВЕРИТЬ                                                                                           |                |
| Логирование                                      |                                                                                                    |                |
| ⑦ Помощь                                         |                                                                                                    |                |
| 🕞 Выход                                          |                                                                                                    |                |
|                                                  |                                                                                                    |                |
|                                                  | Подключение успешно. Изменен                                                                                    | ния сохранены. |

Выполнить проверку соединения и сохранить настройки. Для применения настроек требуется перезагрузка службы (или перезапуск приложения).

## Настройки сервера

**Важно!** Не изменяйте значения полей в данном разделе, если не понимаете для чего они предназначены!

| ProDiscoBot                                                                                                    | × +                                                     |           | 0        | ×   |
|----------------------------------------------------------------------------------------------------|---------------------------------------------------------|-----------|----------|-----|
| $\leftarrow$ C (i) localhost:11                                                                                            | 080/#/config-server 🖉 A <sup>N</sup> a為 Q ☆ 🗘 🗘 🗘 🛱 🍘 😵 | Ø         |          | D   |
| ≡ <b>⊡</b> %ProDiscoBot app: 2.                                                                                            | 0.2.32 Статус лицензии: Н<br>Дата окончания:            | едействит | гельна ( | 3 Î |
| <ul> <li>Настройки</li> <li>Подключение к кассе</li> <li>Подключение к телеграм-боту</li> <li>Настройки сервера</li> </ul> | Настройки сервера<br>⑦ 127.0.01<br>⑦ 11080<br>⑦ Пароль  |           |          |     |
| Логирование    ⑦ Помощь   • Выход                                                                                          | Сохранить                                               |           |          |     |

- Адес сервера адрес на котором работает сервер ProDiscoBot.
- Порт порт на котором работает сервер ProDiscoBot (должен быть свободен и не занят другими службами).
- Пароль пароль для входа в web интерфейс ProDiscoBot (По умолчанию «123»)

### Настройки логирования

Last update: 2023/09/06 14:27

| ProDiscoBot                    | × + - • ×                                                    |
|--------------------------------|--------------------------------------------------------------|
| $\leftarrow$ C (i) localhost:1 | 1080/#/config-log 🖉 🖉 🖉 🖓 aš 억 숝 兌 🗘 다 🎓 😪 🥰 … 🚺             |
| ≡ <b>⊡</b> %ProDiscoBot هpp: 2 | 2.0.2.32 Статус лицензии: Недействительна<br>Дата окончания: |
| 🕄 Настройки 🔨                  | Логирование                                                  |
| Подключение к кассе            | ⑦ Уровень логирования<br>SUCCESS - 3 ▼ ⑦ 7                   |
| Подключение к телеграм-боту    | сохранить                                                    |
| Настройки сервера              |                                                              |
| Логирование                    |                                                              |
| 💮 Помощь                       |                                                              |
| 🕞 Выход                        |                                                              |
|                                |                                                              |
|                                |                                                              |
|                                |                                                              |

- Уровень логирования Чем больше, тем подробнее ведется лог (и тем больший размер он имеет).
- Срок хранения \*.log файлов Срок хранения \*.log файлов (дней). По умолчанию 7. Старые логи автоматически удаляются.

From: https://wiki.carbis.ru/ - База знаний ГК Карбис

Permanent link: https://wiki.carbis.ru/external/pro\_discobot/01\_install\_and\_settings/03\_settings?rev=1693999660

Last update: 2023/09/06 14:27